### E-ULUYÖS 2021 SINAVI

#### SIKÇA SORULAN SORULAR

# 1. Cep telefonumdan giriş yaptığımda "E-Sınavlar" menüsü görünmüyor. Sadece ders içerikleri görünüyor. Ne yapmalıyım?

Mobil cihazlarda menüye erişmek için ekranın üst köşesinde yer alan 🛛 📃 butonunu kullanınız.

#### 2. Sınavlar listesinde "Sınavı Başlat" 🗹 butonu görünmüyor. Ne yapmalıyım?

Sınav için tanımlanmış olan Başlama ve Son Giriş Zamanlarını kontrol ediniz. Sınav cevaplama süresinde olmayabilir. Sınav başlama zamanı geldiğinde sayfayı yenileyiniz.

#### 3. Bilgisayarımın saati ile Ukey sistemin saati aynı değil. Sınava hangisine göre başlayacağım?

Ukey sisteminin saati Esınavlar sayfasında listenin sağ üst köşesinde görüntülenmektedir. Sınavınız bu saate göre başlayacak ve sonlanacaktır.

#### 4. Sınav sırasında Internet bağlantım kesildi cevapladığım sorular kaybolmuş mudur?

Soruların cevaplarını teker teker kaydettiğiniz için bu aşamaya kadar "Cevabı Kaydet" butonunu kullanarak yanıtlamış olduğunuz soruların cevapları saklanacaktır. Tekrar giriş yaparak sınava devam edebilirsiniz.

5. Sınav ortasında sınavdan çıkıp tekrar giriş yaparsam sınav süresi sayacı kaldığım yerden mi devam etmektedir?

Hayır. Sınavı başlatmanızla birlikte süre sayacı başlar ve süre dolana kadar çalışmaya devam eder.

## 6. Sınav süresi dolmadan "Sınav'ı Sonlandır" butonuna bastım. Sınava devam etmek istiyorum. Ne yapmalıyım?

Sonlandırılmış sınavın tekrar başlatılması mümkün değildir.

#### 7. Sınav süresi ne kadardır, kaç soru bulunmaktadır?

Sınav süresi 50 dakikadır. 40 Sorudan oluşmaktadır. (Adayların E-ULUYÖS testinde her bir soruya verdikleri cevap değerlendirilirken doğru cevaplara puan verilecek, yanlış cevaplar için puan düşürülmeyecektir. Sınav içeriği ve değerlendirilmesine ilişkin bilgilendirmelere ULUYÖS web sayfamızdan ve Kılavuzdan ulaşabilirsiniz.)

## 8. Sınav tanımında Başlama zamanı sınav saatini ve Son Giriş zamanı da başlama zamanından beş dakika sonrası olarak görünüyor. Oysa süre olarak 50 dakika girilmiş. Sınav süresi ne kadardır?

Sınav süresi 50 dakikadır. Adaylar sınav başlama saati geldikten sonra ilk 5 dakika içerisinde (5 dakikaya kadar) herhangi bir zamanda sınava başlayabilirler. Sınava giriş yaptığınız zaman dilimi ile sınav süre sayacı çalışmaya başlayacak ve 50 dakika sonra sonlanacaktır.

Sınav girişinde aksaklık yaşarsanız, ilk 5 dakika içerisinde tekrar sınava girebilirsiniz. Lütfen panik yapmayınız. Sınav sistemine girmeyi tekrar tekrar deneyiniz. Sınav süreniz sınav sistemine giriş yaptığınız zaman diliminden sonra başlayacaktır.

#### 9. Kalan süreyi gösteren sayaç yanlış çalışıyor.

Özellikle mobil cihazlarda, bazı tarayıcılar ekranda olmadıkları zaman (başka bir uygulama açılmışsa, ikinci bir sekme açılmışsa) sistem kaynaklarını tüketmemek adına arka planda çalışan işlemleri durdururlar veya yavaşlatırlar. Sınav sırasında çalışan sayaç da arka planda çalışan bir işlemdir. Süreyi güncel tutmak adına UKEY her cevap kaydedildiğinde sayacı sunucu saatiyle senkronize eder. Sınav süresince herhangi bir sorun yaşamamak için sadece önünüzde sınav cevaplama ekranı açık olmalı, başka bir tarayıcı veya sekme açılmamalıdır.

#### 10. E-ULUYÖS Sınavı sırasında daha önceki sorulara dönebilir miyim?

E-ULUYÖS sınavında adaylar cevaplama sayfasında her sayfada sadece 3 soruyu görüntüleyebileceklerdir. Adaylar görüntülenen 3 soruya cevap verdikten ve cevapları kaydettikten sonra; Sonraki sayfa butonu ile sonraki üç soru görüntülenecektirler. Adaylar yeni soru sayfasına geçtikten sonra bir önceki sayfaya dönemezler.

#### 11. E-ULUYÖS Sınava cep telefonumla girebilir miyim?

UKEY cihaz bağımsız çalışılacak şekilde tasarlanmıştır. Bu kapsamda sınava cep telefonlarınız ile girebilirsiniz. E-ULUYOS sınavına cep telefonu ile giriş yapmanız yada sınav sorularanı yanıtlamanız herhangi bir sorun teşkil etmemektedir. Ancak adaylara verimli ve sorunsuz bir sınav geçirmeleri için sabit yada mobil bilgisayarlar ile sınava girmeleri önerilmektedir. E-ULUYOS sınavında cep telefonu ekranına sığmayan resimler yada görseller içeren sorular bulunabileceğinden adayların sınav esnasında cep telefonundan soru görüntülemede sorun yaşamaları mümkündür. Bu konuda sorumluluk adaya aittir.

#### <u>DİKKAT:</u>

Sınava başlamadan önce bilgisayarınızda veya mobil cihazınızda, sürekli kullandığınız tarayıcıya ek olarak farklı bir tarayıcı (Chrome, Firefox vb.) kurulumu yapınız. Tarayıcıları son sürümlerine güncelleyiniz. Sınav süresince soruların görüntülenmesi sırasında sorun yaşamanız durumunda tarayıcıyı değiştirmeniz tavsiye edilir.

Sınav esnasında elektrik kesintisi, internet bağlantısının kopması veya teknik aksaklık nedeniyle oluşacak sorunlardan Üniversite sorumlu değildir. UKEY sistemine giriş yapamayan öğrenciler, sınava girmemiş sayılacaktır. Sınavdan çıkıp sonrasında sınava giremeyen adaylar tekrar sınava devam ya da yeni sınav hakkı talep edemezler. Bu durumu yaşayan adaylara sınav ücret iadesi yapılmaz. Gerekli tedbirleri almak öğrencinin sorumluluğundadır.

Aday sınav ortamında yalnız bulunmak ve soruları herhangi bir bilgi kaynağı olmadan ya da kimseden destek almadan cevaplamakla yükümlüdür.

## IP numarası veya VPN vb. programlarla konumlarını, web tarayıcı özelliklerini değiştirdikleri tespit edilen adayların sınavları geçersiz sayılarak iptal edilir.

Sınav sorularının herhangi bir şekilde ekran kaydının alınması, kopyalanması, paylaşılması ve yayınlanması suç teşkil ettiğinden, cezai sorumluluğu bulunmaktadır. Sınav cevap ekranında, güvenlik amaçlı filigram ve karekod uygulaması bulunacaktır. Etik ihlalde bulunduğu tespit edilen adayların sınavları geçersiz sayılacaktır.

UKEY'e Giriş ve E-Sınav Kullanma Kılavuzuna sonraki sayfalardan erişebilirsiniz.

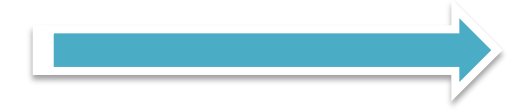

### UKEY'E GİRİŞ ve E-ULUYÖS SINAVI KULLANMA KILAVUZU

https://ukey.uludag.edu.tr/ web adresine girildiğinde aşağıdaki giriş ekranı karşınıza gelecektir;

| UKEY Bursa Uludağ Üniversitesi                                                | Kullanıcı Girişi  |  |
|-------------------------------------------------------------------------------|-------------------|--|
| Güncel Duyurular ve Haberler                                                  | Le Kullanıcı Kodu |  |
| <ul> <li>UKEY Kullanma Kilavuzu</li> <li>E-Sinav Kullanma Kilavuzu</li> </ul> |                   |  |
| Yeni Sınav Sistemi ile ilgili Merak Edilenler                                 | Giriş Yap         |  |
| Bilgilendirme Toplantısı Kayıtları                                            |                   |  |
| Bursa Uludağ Üniversitesi Bilgi İşlem Daire Başk                              | kanlığı © 2013    |  |

Giriş ekranında "Kullanıcı Kodu" alanına "Sınav Başvuru Formu"nuzda yer alan; sınava başvuru esnasında girmiş olduğunuz Pasaport/T.C /Y.U Kimlik Kartı numaranızı girerek, "Şifre" alanına sınav başvurusu sırasında yazmış olduğunuz "Doğum Tarihi"nin başına "Ab" gelecek şekilde [(Örnek:Ab01012000)(Sayısal olarak, boşluk ve noktalama işareti kullanmadan)] girmeniz ve kullanıcı Türü olarak "Öğrenci" butonunu seçerek "Giriş Yap" butonuna tıklamanız gerekmektedir.

#### 1- E-Sınavlar

Yukarıda yer alan işlemleri yaptıktan sonra karşınıza aşağıdaki ekran görüntüsü gelecektir. Bu ekranda "E-sınavlar" adımını tıkladığınızda karşınıza E-ULUYOS sınavı gelecektir. Mobil cihazlarda menüye erişmek için ekranın üst köşesinde yer alan 🔲 butonunu kullanınız.

|                       | h Dersler                                                                         | EUY1001 - E-ULUYÖS 202 E-Sınavlar                            |                    |
|-----------------------|-----------------------------------------------------------------------------------|--------------------------------------------------------------|--------------------|
| 🖕 Dersin İçeriği      | E-Sinav cevapl                                                                    | ama sırasında sorun vasamamak icin taravıcınızı son versivoi | na güncelleviniz.  |
| Sğrenciler Öğrenciler | e onar oorapana onaonaa ooran yayamamaktiyin tarayonner oon roroyona ganooloyine. |                                                              |                    |
| 📽 Gruplar             |                                                                                   | Adı                                                          | Başlama Zamanı     |
| C Ödevler-Projeler    | 0                                                                                 | E-ULUYOS 2021                                                | 4.05.2021 13:00:00 |
|                       |                                                                                   |                                                              |                    |
| Ders Materyalleri     |                                                                                   |                                                              |                    |
| Q Forum               |                                                                                   |                                                              |                    |
| Sanal Toplantılar     |                                                                                   |                                                              |                    |

#### 2- Sınav'a Başlama

E-ULUYOS Sınavı için Sınava Başlama, Sınava Son Giriş Zamanı ve Sınav Süresi ayrı ayrı tanımlanmıştır. Adaylar sistemde tanımlanan Sınav Başlama Zamanı ile Sınava Son Giriş Zamanı arasındaki aralıkta herhangi bir zamanda E-ULUYOS sınavına giriş yaparak sınav sorularını cevaplamaya başlayabilir. E-ULUYOS sınavları başlama saatleri aşağıdaki gibidir.

Yurt dışı (Online/ Azerbaycan-İran) 05 Haziran 2021 Cumartesi, **Saat:10.00**; Sınav Türkiye saatine göre 10.00'da başlayacak 10.50'de sona erecek;

Yurt dışı (Online/ Diğer Ülkeler) <u>05 Haziran 2021 Cumartesi</u>, **Saat:14.00 ;** Sınav Türkiye saatine göre 14.00'da başlayacak olup 14.50'de sona erecektir.

Yurt içi (Online/ Türkiye) <u>12 Haziran 2021 Cumartesi</u>, **Saat:10.00 ;** Sınav Türkiye saatine göre 10.00'da başlayacak olup 10.50'de sona erecektir.

Adaylar sınavın başladığı ilk 5 dakika içerisinde sınava giriş yapabilirler, sonraki sürelerde sisteme giriş izni verilmeyecektir. Sınav girişinde aksaklık yaşarsanız, ilk 5 dakika içerisinde sınava girebilirsiniz, sınava girişte sorun yaşayan adaylar tekrar tekrar sisteme giriş yapmayı deneyerek sisteme giriş yapabilirler.

Sisteme girişten sonra E-ULUYOS Sınavı başlatmak için şekilde görülen "Cevapla" Sutonu görünecektir. Bu butona basılarak sınav giriş zamanı içinde sınav cevaplamaya geçilir ve sınav süre sayaçı çalışmaya başlar. Bu aşamadan sonra bunu durdurmak ya da iptal edip daha sonra tekrar sınava girmek mümkün değildir.

Adaylar sınav sorularını cevaplamaya başladıktan sonra sınav süre sayacı geriye doğru çalışmaya başlayacaktır. Adaylar sınav sayacında yer alan "Süre" ile belirtilen dakikalar zarfında sınav sorularını cevaplamak zorundadır. E-ULUYOS Sınav işlemleri için yanlızca Sunucu saati kullanılmaktadır. Adaylar Sunucu saatinı E-sınav ekranı üzerindeki Listeleme Zamanı alanından kontrol edebilirler.

|                     | 10 Derster       | EUY1001 - E-ULUYÓS        | 202 E-Snavkar              |                           |                                   | OListeleme Zamanı: 4.05.2021 12:55:58 |
|---------------------|------------------|---------------------------|----------------------------|---------------------------|-----------------------------------|---------------------------------------|
| 😂 Dersin İçeriği    | E Casu canada    | as concerns one operation | anak isin tarawana asa wa  | riunn alanalasin's        |                                   |                                       |
| a Öğrenciler        | E-Sinav cevapiar | na sirasinca sorun yaşamı | maxiqin tarayicinta son ve | siyona gunceleyinz.       |                                   |                                       |
| 쓸 Grupiar           | Cevapla          | Adi                       |                            | Başlama Zamanı            | Son Giriş Zamanı                  | Süre(dk)                              |
| 2 Ödevler-Projeler  | Q 🖬              | E-ULUYOS 2021             |                            | 4.05.2021 13:00:00        | 4.05.2021 13.05.00                |                                       |
| C E-Sinavlar        |                  |                           |                            |                           |                                   | _                                     |
| @ Ders Materyalleri | Ceva             | pla                       |                            |                           |                                   |                                       |
| Q Forum             |                  |                           |                            |                           |                                   |                                       |
| Sanal Toplantilar   | _                |                           |                            |                           |                                   |                                       |
| )                   | -                |                           | n Dersk                    | er EUY1001 - E-ULU        | JYÖS 2020 E-Sınavlar              | [                                     |
| Dersin içengi       |                  |                           | E-Sinav cev                | aplama sırasında sorun ya | aşamamak için tarayıcınızı son ve | rsiyona güncelleyiniz.                |
| Öğrenciler          |                  |                           |                            |                           |                                   |                                       |
| 🖀 Gruplar           |                  |                           |                            | Adı                       |                                   | Başlama Zamanı                        |
| Ø Ödevler-Projeler  |                  |                           | Q 🛛                        | E-ULUYOS 2021             |                                   | 4.05.2021 13:00:00                    |
| <>> E-Sinavlar      |                  |                           |                            |                           |                                   |                                       |
| Ders Materyalleri   |                  |                           |                            |                           |                                   |                                       |
| 🗣 Forum             |                  |                           |                            |                           |                                   |                                       |
| Sanal Toplantilar   |                  |                           |                            |                           |                                   |                                       |

#### 3- Sınav Sorularını Cevaplama

E-ULUYOS sınav soruları, sorular her sayfada üç soru olacak şekilde listelenmektedir. Soruların altında "Sonraki Sayfa" butonu yer almaktadır. Adaylar sınav sorularını tek tek cevaplamadan yada sorulara verdikleri yanıtları kaydettiklerinden emin olmadan asla bu butona basmamalıdırlar. Sonraki sayfa butonuna basıldıktan sonra adayların bir önceki soru sayfasında yer alan soruları görüntülemeleri mümkün değildir. E-ULUYOS sınav soruları sayfası açıldığı andan itibaren sınav süresi işlemeye başlar. Adaylar soruların üst kısmından Listeleme süresinden kalan sürelerini takip edebilirler.

| Borui 1/5                                                            | Cevaplandi |
|----------------------------------------------------------------------|------------|
| Kolay 6<br>○ 5<br>○ 4<br>● 1<br>○ 2<br>E Cevabi Kaydet Temizle       |            |
| 四世界 Soru: 2/5                                                        | Bekliyor   |
| Orta i<br>S<br>S<br>S<br>S<br>S<br>Cevabi Kaydet Temizle             |            |
| 回州田 Sorus 3/5                                                        | Boş        |
| Koldy 7<br>S<br>S<br>Cal<br>Cal<br>Cal<br>E Cevata Kaydet<br>Temizle |            |
| Storiu akt Slayfa                                                    |            |

Adayların ekranlarında görünen soruları cevaplamak için, cevaplamak istedikleri sorunun üzerine tıklamaları gerekmektedir. İlgili soruyu tıkladığınızda karşınıza soru kökü ve cevap seçenekleri gelecektir. Adayların bu seçeneklerden doğru olduğunu düşündüğü seçeneğin yanındaki daire şeklindeki kutucuğu seçmesi ve hemen sonrasında sorunun altında yer alan "Cevabı Kaydet" butonuna basarak soruya verdiği cevabı kaydetmesi gerekmektedir.

Adaylar "Cevabı Kaydet" butonuna bastıktan sonra cevabı değiştirmek isterler ise; "Cevabı kaydet" butonun hemen yanındaki "Temizle" butonuna tıklayarak seçeneği iptal edebilir ve hangi seçeneği seçmek istiyorsa onu tekrar seçebilirler. Ancak adaylar yeni cevap seçeneğini seçtikten sonra sonra yeniden "Cevabı Kaydet" butonuna tıklamayı unutmamalıdırlar. Aksi takdirde sistemde eski cevapları kayıtlı kalacaktır.

İlgili ekranda adayların sorulara verdikleri yanıtların durumunu gösteren bilgilendirme ibareleri ilgili soruyu çerçeveleyen çerçevenin sağ üst köşesinde gösterilmektedir. Her bir sorunun durumunu belirten bilgilendirme ibaresi soruyu çevreleyen çerçevenin sağ üst köşesinde aşağıda şekilde yer alacaktır.

Boş: Cevap şıkkının temizlendiği ve sorunun boş olarak UKEY sistemine kaydedildiğini belirtir.

Bekliyor: Soru cevap şıkkının seçildiği ancak sorunun cevabın henüz UKEY sistemine kaydedilmediğini belirtir. "Cevabı Kaydet" butonuna tıklamanız gerekmektedir.

Cevaplandı: Soru cevabının başarılı bir şekilde UKEY sistemine kaydedildiğini belirtir.

Cevap Kaydedilemedi: Soru cevabının UKEY sistemine kaydedilmesi sırasında hata olduğunu belirtir. "Cevabı Kaydet" butonuna tekrar tıklamanız gerekmektedir.

Adaylar, bütün soruları cevapladıktan ve her bir soru için "Cevabı Kaydet" butonuna bastıktan sonra (soruların yan tarafında her birisi için "Cevaplandı" ibaresini gördükten sonra) sayfanın alt kısımda yer alan "Sonraki Sayfa" butonuna basarak bir sonraki 3 sorunuzu cevaplandırabilirler.

Adayların "Sonraki Sayfa" butonuna bastıktan sonra, önceki sayfalarda bulunan sorulara dönmesi mümkün değildir. Lütfen her bir soru ekrarnında yer alan sorulara verdiğiniz yanıtlardan ve soru yanıtlama bilgilendirme yönlendirmelerini kontrol ederek bir sonraki sayfaya geçiniz.

#### 4- Sınavı Sonlandırma

E-ULUYOS sorularına ilişkin Son sayfaya gelindiğinde adaylara "Sınavı Sonlandır" butonu görünecektir. Bu butona basıldığında sınav tamamlanacaktır.

Herhangi bir sebepten dolayı (bağlantının kopması vb.) sınavdan sınav süresi dolmadan çıksanız dahi, tekrar giriş yaparak sınava kaldığınız sayfadan devam edebilirsiniz. Tek tek kaydedildiklerinden dolayı cevaplarınız kaybolmayacaktır. Ancak geçen bu süre zarfında **sınav sayacı çalışmaya devam edecektir**.

|                                                           | the shift mental success      | U                                         |                                                                        |
|-----------------------------------------------------------|-------------------------------|-------------------------------------------|------------------------------------------------------------------------|
| Daglangiç Zamanı                                          | 14 94 2021 10 96              |                                           |                                                                        |
| Bon Girig Zamani                                          | 14.04.2021 10.11              |                                           |                                                                        |
| Starm.                                                    | 10                            |                                           |                                                                        |
| Cevaplama Başlangıç                                       | 14.04.2021 16.07.01           |                                           |                                                                        |
| Cevaplania Bitig                                          |                               |                                           |                                                                        |
| Rimilik bilgheriniz d<br>Smarmiza devam e                 | ogrufærieter<br>debilfesielz. | Kalan süre: 04:44                         | tk, gereisti görötdügünde iştem yaşıdacaktır.<br>Cevaplandı            |
| (A) \$2.9                                                 |                               |                                           |                                                                        |
| 🗳 Evabi Kaydet                                            | Ternizle                      |                                           |                                                                        |
| Soru: 5/5                                                 |                               |                                           | Cevaplandi                                                             |
| Orte 2<br>S<br>S<br>S<br>C<br>S<br>C<br>S<br>Covabs Kayde | Ternizle                      |                                           |                                                                        |
| Sinav'i Sonlandir                                         | sanav'ı Sınav'ı Sonlandırdığ  | ğınızda, bir daha cevaplama imkanınız olm | ayacaktr. Sınav cevaplarınız ekranda göründüğü şekliyle saklanacaktır. |

Sınavınızı sonlandırdıktan sonra "Sınav cevaplarınız başarı ile kaydedildi" ibaresi ve altta yer alan "Bu sınavı tamamladınız" ibaresinin yer aldığı bir uyarı sayfası karşınıza çıkacaktır. Böylece sınavınızı başarı ile tamamlamış olacaktır. Adayların "Sınav cevaplarınız başarı ile kaydedildi" ibaresinden sonra sınav süreleri olsa dahi tekrar sınav sistemine giriş yapmaları mümkün değildir.

E-ULUYÖS Sınav sonuçları ULUYÖS web sayfasında yer alan takvim çerçevesinde 23 Haziran 2021 tarihinde ULUYÖS web sitesi üzerinden duyrulacaktır.

| =                          | a Dersler                             | EUY1001 - E-ULUYÖS 202 E-Sinav Cevaplama                         |  |  |
|----------------------------|---------------------------------------|------------------------------------------------------------------|--|--|
| 📂 Dersin İçeriği           | Sinaviniz basan ile sonlandirilmistir |                                                                  |  |  |
| S Öğrenciler               |                                       |                                                                  |  |  |
| 📽 Gruplar                  | Sınav Bilgileri                       |                                                                  |  |  |
| ☑ Ödevler-Projeler         | Adı                                   | E-ULUYOS 2021                                                    |  |  |
| >E-Sınavlar                | Acıklama                              |                                                                  |  |  |
| <i>■</i> Ders Materyalleri | ,                                     | SORULARI GLVAFLATINIZ                                            |  |  |
| ♀ Forum                    |                                       |                                                                  |  |  |
| Sanal Toplantılar          |                                       |                                                                  |  |  |
|                            | E-Posta                               |                                                                  |  |  |
|                            | Başlangıç Zamanı                      | 4.05.2021 13:00                                                  |  |  |
|                            | Son Giriş Zamanı                      | 4.05.2021 13:05                                                  |  |  |
|                            | Süre                                  |                                                                  |  |  |
|                            | Cevaplama Başlangıç                   | 4.05.2021 13:04:33                                               |  |  |
|                            | Cevaplama Bitiş                       | 4.05.2021 13:24:21                                               |  |  |
|                            |                                       | E-UUUVÖS Sinav sonuslari 23 Haziran 2021 tarihinde               |  |  |
|                            |                                       | Bu sinavi tamamladınız. C ULUYÖS web sayfamızdan duyurulacaktır. |  |  |
|                            |                                       |                                                                  |  |  |